# **AutoCAD 2022 Tutorial** First Level 2D Fundamentals

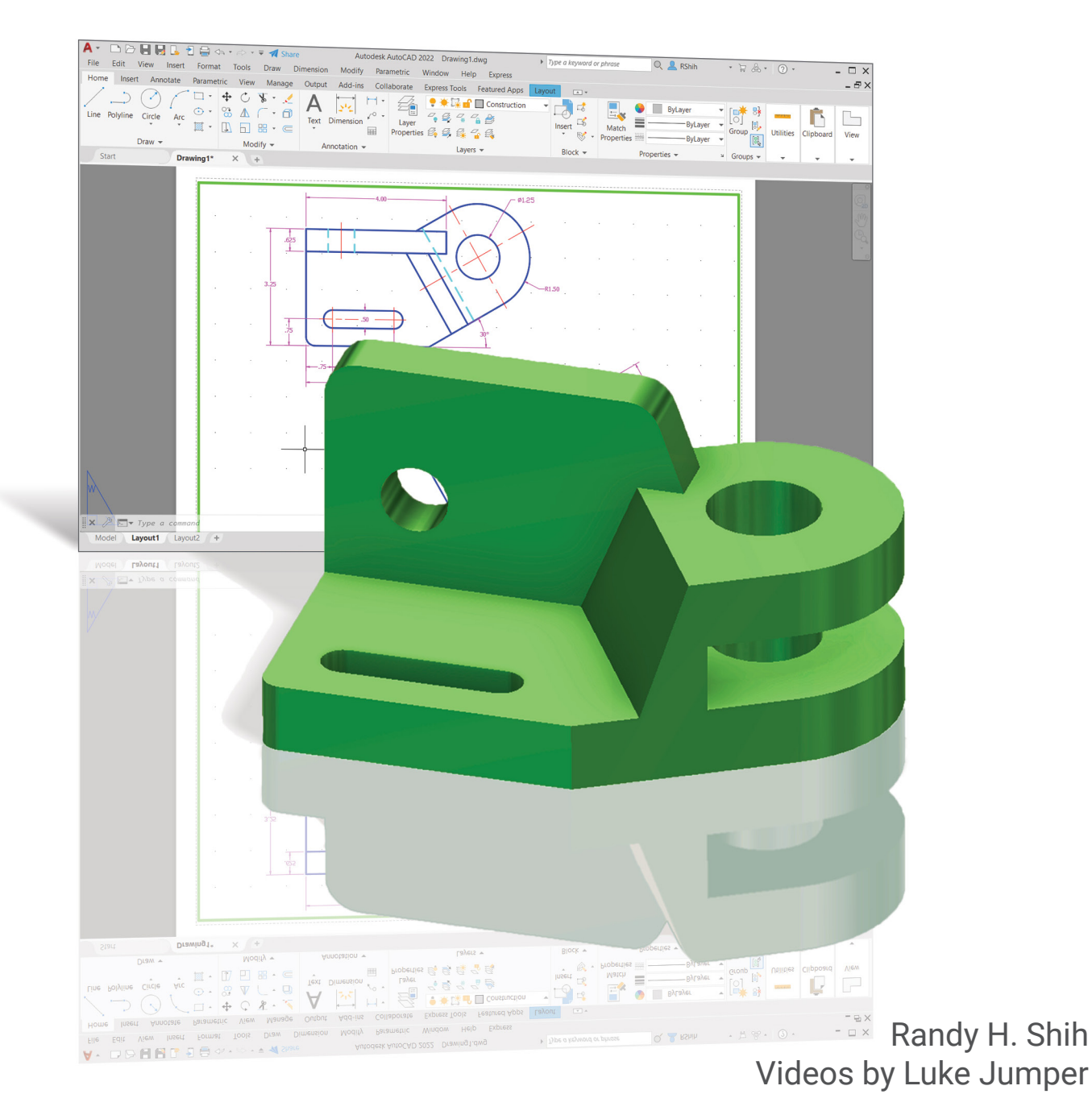

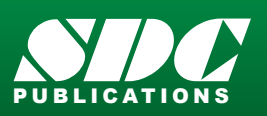

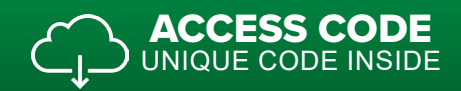

Better Textbooks. Lower Prices. www.SDCpublications.com

## Visit the following websites to learn more about this book:

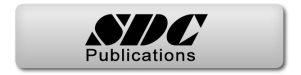

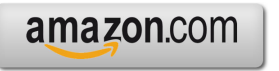

Googlebooks

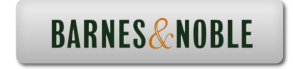

# **Table of Contents**

| Preface                                               | i   |
|-------------------------------------------------------|-----|
| Acknowledgments                                       | ii  |
| Notes on using this book to prepare for the AutoCAD   |     |
| Certified User Examination                            | iii |
| AutoCAD Certified User Examination Reference Guide    | iv  |
| Tips on Taking the AutoCAD Certified User Examination | Х   |

#### Introduction Getting Started

| Introduction                             | Intro-2  |
|------------------------------------------|----------|
| Development of Computer Geometric Design | Intro-2  |
| Why use AutoCAD 2022?                    | Intro-5  |
| Getting Started with AutoCAD 2022        | Intro-7  |
| AutoCAD 2022 Screen Layout               | Intro-8  |
| Application Menu                         | Intro-9  |
| Quick Access Toolbar                     | Intro-9  |
| AutoCAD Menu Bar                         | Intro-9  |
| Layout Tabs                              | Intro-9  |
| Drawing Area                             | Intro-10 |
| Graphics Cursor or Crosshairs            | Intro-10 |
| Command Prompt Area                      | Intro-10 |
| Cursor Coordinates                       | Intro-10 |
| Status Toolbar                           | Intro-10 |
| Ribbon Tabs and Panels                   | Intro-11 |
| Draw and Modify Toolbar Panel            | Intro-11 |
| Layers Control Toolbar Panel             | Intro-11 |
| Viewport/View/Display Controls           | Intro-11 |
| Mouse Buttons                            | Intro-12 |
| [Esc] - Canceling Commands               | Intro-12 |
| Online Help                              | Intro-13 |
| Leaving AutoCAD 2022                     | Intro-14 |
| Creating a CAD File Folder               | Intro-14 |

#### Chapter 1 AutoCAD Fundamentals

| AutoCAD Certified User Examination Objectives Coverage | 1-2 |
|--------------------------------------------------------|-----|
| Introduction                                           | 1-3 |
| Starting Up AutoCAD 2022                               | 1-3 |
| Drawing Units Setup                                    | 1-5 |
| Drawing Area Setup                                     | 1-6 |
| Drawing Lines with the Line Command                    | 1-8 |

| Visual Reference                                | 1-10 |
|-------------------------------------------------|------|
| GRID ON                                         | 1-11 |
| SNAP Mode ON                                    | 1-12 |
| Using the Erase Command                         | 1-13 |
| Repeat the Last Command                         | 1-14 |
| The CAD Database and the User Coordinate System | 1-15 |
| Changing to the 2D UCS Icon Display             | 1-16 |
| Cartesian and Polar Coordinate Systems          | 1-17 |
| Absolute and Relative Coordinates               | 1-17 |
| Defining Positions                              | 1-18 |
| Grid Style Setup                                | 1-18 |
| The Guide Plate                                 | 1-19 |
| Creating Circles                                | 1-23 |
| Saving the CAD Design                           | 1-25 |
| Close the Current Drawing                       | 1-26 |
| The Spacer Design                               | 1-27 |
| Start a New Drawing                             | 1-27 |
| Drawing Units Setup                             | 1-28 |
| Drawing Area Setup                              | 1-29 |
| Use the Line Command                            | 1-31 |
| Use the Erase Command                           | 1-33 |
| Using the Arc Command                           | 1-33 |
| Using the Circle Command                        | 1-35 |
| Saving the CAD Design                           | 1-36 |
| Exit AutoCAD                                    | 1-36 |
| Review Questions                                | 1-37 |
| Exercises                                       | 1-38 |

# Chapter 2 Basic Object Construction Tools

| 2-2  |
|------|
| 2-3  |
| 2-3  |
| 2-4  |
| 2-7  |
| 2-8  |
| 2-9  |
| 2-10 |
| 2-11 |
| 2-12 |
| 2-13 |
| 2-14 |
| 2-15 |
| 2-17 |
| 2-19 |
|      |

| Using the Polygon Command                                    | 2-21 |
|--------------------------------------------------------------|------|
| Creating a Concentric Circle                                 | 2-23 |
| Using the QuickCalc Calculator to Measure Distance and Angle | 2-24 |
| Saving the CAD file                                          | 2-28 |
| Exit AutoCAD                                                 | 2-28 |
| AutoCAD Quick Keys                                           | 2-29 |
| Review Questions                                             | 2-30 |
| Exercises                                                    | 2-31 |

# Chapter 3 Geometric Construction and Editing Tools

| AutoCAD Certified User Examination Objectives Coverage    | 3-2  |
|-----------------------------------------------------------|------|
| Geometric Constructions                                   | 3-4  |
| Starting Up AutoCAD 2022                                  | 3-5  |
| Geometric Construction - CAD Method                       | 3-6  |
| Bisection of a Line or Arc                                | 3-6  |
| Bisection of an Angle                                     | 3-9  |
| Transfer of an Angle                                      | 3-11 |
| Dividing a Given Line into a Number of Equal Parts        | 3-15 |
| Circle through Three Points                               | 3-17 |
| Line Tangent to a Circle from a Given Point               | 3-18 |
| Circle of a Given Radius Tangent to Two Given Lines       | 3-19 |
| The Gasket Design                                         | 3-22 |
| Drawing Units Display Setup                               | 3-23 |
| GRID and SNAP Intervals Setup                             | 3-24 |
| Using the LINE Command with ORTHO Option                  | 3-25 |
| Object Snap Toolbar                                       | 3-27 |
| Using the Extend Command                                  | 3-30 |
| Using the Trim Command                                    | 3-31 |
| Creating a TTR Circle                                     | 3-32 |
| Using the Fillet Command                                  | 3-33 |
| Converting Objects into a Polyline                        | 3-34 |
| Using the Offset Command                                  | 3-35 |
| Using the Area Inquiry Tool to Measure Area and Perimeter | 3-36 |
| Using the Explode Command                                 | 3-38 |
| Create another Fillet                                     | 3-38 |
| Saving the CAD file                                       | 3-39 |
| Exit AutoCAD                                              | 3-39 |
| Review Questions                                          | 3-40 |
| Exercises                                                 | 3-41 |

#### Chapter 4 Object Properties and Organization

| AutoCAD Certified User Examination Objectives Coverage | 4-2  |
|--------------------------------------------------------|------|
| Introduction                                           | 4-3  |
| The Floor Plan Design                                  | 4-3  |
| Starting Up AutoCAD 2022                               | 4-4  |
| Using the Setup Wizard                                 | 4-4  |
| Drawing Units Setup                                    | 4-5  |
| Reference Area Setup                                   | 4-5  |
| GRID and SNAP Intervals Setup                          | 4-6  |
| Using the Zoom Extents Command in the Navigation Bar   | 4-7  |
| The AutoCAD Multiline Command                          | 4-7  |
| Object Snap Toolbar                                    | 4-10 |
| Drawing Multilines                                     | 4-11 |
| Creating Interior Walls                                | 4-14 |
| Joining the Walls using Multiline Edit                 | 4-17 |
| Using Layers and Object Properties                     | 4-19 |
| Using Zoom Realtime                                    | 4-22 |
| Modeling the Bathroom                                  | 4-23 |
| Controlling Layer Visibility                           | 4-25 |
| Adding a New Layer                                     | 4-25 |
| Moving Objects to a Different Layer                    | 4-26 |
| Matching Layer Properties                              | 4-27 |
| Review Questions                                       | 4-29 |
| Exercises                                              | 4-30 |

#### Chapter 5 Orthographic Views in Multiview Drawings

| AutoCAD Certified User Examination Objectives Coverage                | 5-2  |
|-----------------------------------------------------------------------|------|
| Introduction                                                          | 5-3  |
| The Locator Design                                                    | 5-3  |
| The Locator Part                                                      | 5-4  |
| Starting Up AutoCAD 2022                                              | 5-4  |
| Layers Setup                                                          | 5-5  |
| Drawing Construction Lines                                            | 5-6  |
| Using the Offset Command                                              | 5-6  |
| Set Layer Object as the Current Layer                                 | 5-8  |
| Using the Running Object Snaps                                        | 5-8  |
| Creating Object Lines                                                 | 5-10 |
| Turn Off the Construction Lines Layer                                 | 5-11 |
| Adding More Objects in the Front View                                 | 5-11 |
| AutoCAD's AutoSnap <sup>TM</sup> and AutoTrack <sup>TM</sup> Features | 5-12 |
| Adding More Objects in the Top View                                   | 5-14 |
| Drawing Using the Miter Line Method                                   | 5-18 |
| More Layers Setup                                                     | 5-20 |

| Top View to Side View Projection                | 5-21 |
|-------------------------------------------------|------|
| Completing the Front View                       | 5-23 |
| Object Information Using the List Command       | 5-25 |
| Object Information Using the Properties Command | 5-26 |
| Review Questions                                | 5-27 |
| Exercises                                       | 5-28 |

#### Chapter 6 AutoCAD 2D Isometric Drawings

| Introduction                                       | 6-2  |
|----------------------------------------------------|------|
| The Angle Support Design                           | 6-3  |
| Starting Up AutoCAD 2022                           | 6-4  |
| AutoCAD ISOPLANE and ISODRAFT Commands             | 6-5  |
| Layers Setup                                       | 6-6  |
| Create the Base Box of the Design                  | 6-7  |
| Create the Design inside the Base Box              | 6-11 |
| Create the Isocircle on the top face               | 6-14 |
| Using the Editing Tools in an Isometric drawing    | 6-17 |
| The Tube Anchor Design – Modeling Strategy         | 6-17 |
| Start a New Drawing and Layers Setup               | 6-18 |
| Create a Base Box of the Design                    | 6-19 |
| Locate the Centers for the Isocircles              | 6-22 |
| Create the Isocircles                              | 6-24 |
| Using the Parametric tools to complete the drawing | 6-31 |
| Review Questions                                   | 6-36 |
| Exercises                                          | 6-37 |

#### Chapter 7 Basic Dimensioning and Notes

| AutoCAD Certified User Examination Objectives Coverage | 7-2  |
|--------------------------------------------------------|------|
| Introduction                                           | 7-3  |
| The Bracket Design                                     | 7-3  |
| Starting Up AutoCAD 2022                               | 7-4  |
| Layers Setup                                           | 7-5  |
| The Bracket Design                                     | 7-6  |
| LineWeight Display Control                             | 7-6  |
| Drawing Construction Lines                             | 7-7  |
| Using the Offset Command                               | 7-7  |
| Set Layer Object_Lines as the Current Layer            | 7-9  |
| Creating Object Lines                                  | 7-9  |
| Creating Hidden Lines                                  | 7-10 |
| Creating Center Lines                                  | 7-11 |
| Turn Off the Construction Lines                        | 7-11 |
|                                                        |      |

| Using the Fillet Command                       | 7-12 |
|------------------------------------------------|------|
| Saving the Completed CAD Design                | 7-13 |
| Accessing the Dimensioning Commands            | 7-14 |
| The Dimension Toolbar                          | 7-15 |
| Using Dimension Style Manager                  | 7-15 |
| Dimensions Nomenclature and Basics             | 7-16 |
| Using the Center Mark Command                  | 7-19 |
| Adding Linear Dimensions                       | 7-20 |
| Adding an Angular Dimension                    | 7-21 |
| Adding Radius and Diameter Dimensions          | 7-22 |
| Using the Multiline Text Command               | 7-23 |
| Adding Special Characters                      | 7-24 |
| Saving the Design                              | 7-25 |
| A Special Note on Layers Containing Dimensions | 7-25 |
| Review Questions                               | 7-26 |
| Exercises                                      | 7-27 |

## Chapter 8 Templates and Plotting

| AutoCAD Certified User Examination Objectives Coverage | 8-2  |
|--------------------------------------------------------|------|
| Introduction                                           | 8-3  |
| The Geneva Cam Design                                  | 8-3  |
| Starting Up AutoCAD 2022                               | 8-4  |
| Setting up the Plot Style Mode                         | 8-5  |
| Starting a New File                                    | 8-7  |
| Grid and Snap Intervals Setup                          | 8-8  |
| Layers Setup                                           | 8-9  |
| Adding Borders and Title Block in the Layout           | 8-10 |
| Create a Template File                                 | 8-13 |
| Exit AutoCAD 2022                                      | 8-14 |
| Starting Up AutoCAD 2022                               | 8-14 |
| The Geneva Cam Drawing                                 | 8-15 |
| Drawing Construction Lines                             | 8-16 |
| Creating Object Lines                                  | 8-17 |
| Using the Offset Command                               | 8-18 |
| Using the Mirror Command                               | 8-20 |
| Using the Array Command                                | 8-21 |
| Creating a Viewport Inside the Title Block             | 8-24 |
| Viewport Properties                                    | 8-25 |
| Hide the Viewport Borders                              | 8-26 |
| Adjusting the Dimension Scale                          | 8-26 |
| Plot/Print the Drawing – Color or Grey Scale Prints    | 8-28 |
| Create a B size Layout of the design                   | 8-30 |
| Adjust the Dimension Scale for the B size Print        | 8-34 |
| Additional Title Blocks                                | 8-36 |

| Review Questions | 8-38 |
|------------------|------|
| Exercises        | 8-39 |

#### Chapter 9 Parametric Drawing Tools

| AutoCAD Certified User Examination Objectives Coverage | 9-2  |
|--------------------------------------------------------|------|
| Introduction                                           | 9-3  |
| Starting Up AutoCAD 2022                               | 9-5  |
| Layers Setup                                           | 9-5  |
| Creating Rough Sketches                                | 9-6  |
| Parametric Drawing Tools                               | 9-8  |
| Applying Geometric Constraints                         | 9-9  |
| Applying Dimensional Constraints                       | 9-12 |
| Additional Geometric and Dimensional Constructions     | 9-14 |
| Using the Mirror Command                               | 9-25 |
| Using the Trim Command                                 | 9-26 |
| Using the Auto Constrain Command                       | 9-28 |
| Creating and Constraining Additional Circles           | 9-30 |
| Control the Display of Constraints                     | 9-33 |
| The Implicit Geometric Constraint Approach             | 9-34 |
| Review Questions                                       | 9-40 |
| Exercises                                              | 9-41 |
|                                                        |      |

#### Chapter 10 Auxiliary Views and Editing with GRIPS

| AutoCAD Certified User Examination Objectives Coverage | 10-2  |
|--------------------------------------------------------|-------|
| Introduction                                           | 10-3  |
| The V-Block Design                                     | 10-3  |
| The V-Block Example                                    | 10-4  |
| Starting Up AutoCAD 2022                               | 10-4  |
| Setting up the Principal Views                         | 10-5  |
| Setting up the Top View                                | 10-8  |
| Using the Offset Command                               | 10-9  |
| Creating Object Lines in the Front View                | 10-11 |
| Setting the Polar Tracking Option                      | 10-12 |
| Setting up the Auxiliary View                          | 10-15 |
| Aligning the Auxiliary View to the Front View          | 10-16 |
| Creating the V-cut in the Auxiliary View               | 10-16 |
| Creating the V-cut in the Front View and Top View      | 10-19 |
| Setting the Polar Tracking Option                      | 10-21 |
| Completing the Top View                                | 10-21 |
| Edit the Plot Style Table – Black and White Prints     | 10-24 |
| Start a new drawing for a Metric Template File         | 10-27 |
| Layers Setup                                           | 10-28 |

| Set up the Metric Borders and Title Block by Copy & Paste | 10-29 |
|-----------------------------------------------------------|-------|
| Review Questions                                          | 10-34 |
| Exercises                                                 | 10-35 |

### Chapter 11 Section Views

| AutoCAD Certified User Examination Objectives Coverage | 11-2  |
|--------------------------------------------------------|-------|
| Introduction                                           | 11-3  |
| The Bearing Design                                     | 11-3  |
| Starting Up AutoCAD 2022                               | 11-4  |
| The Bearing Design                                     | 11-5  |
| Setting up the Principal Views                         | 11-5  |
| Creating Object Lines in the Front View                | 11-7  |
| Editing the Circles                                    | 11-9  |
| Setting up the Side View                               | 11-10 |
| Adding Hidden Lines in the Side View                   | 11-12 |
| Changing the Linetype Scale Property                   | 11-14 |
| Stretching and Moving Objects with Grips               | 11-15 |
| Drawing a Cutting Plane Line                           | 11-16 |
| Converting the Side View into a Section View           | 11-19 |
| Adding Section Lines                                   | 11-21 |
| Review Questions                                       | 11-24 |
| Exercises                                              | 11-25 |
|                                                        |       |

## Chapter 12 Assembly Drawings and Blocks

| AutoCAD Certified User Examination Objectives Coverage | 12-2  |
|--------------------------------------------------------|-------|
| Introduction                                           | 12-3  |
| The Shaft Support Subassembly                          | 12-4  |
| Additional Parts                                       | 12-4  |
| (1) Cap-Screw                                          | 12-4  |
| (2) Collar                                             | 12-5  |
| (3) Base-Plate                                         | 12-5  |
| Starting Up AutoCAD 2022 and Loading Multiple Drawings | 12-6  |
| Using AutoCAD with the Internet                        | 12-7  |
| Rearrange the Displayed Windows                        | 12-8  |
| Defining a Block                                       | 12-9  |
| Insert and Rotate a Block                              | 12-11 |
| Starting the Assembly Drawing                          | 12-12 |
| Copying and Pasting with the Windows Clipboard         | 12-13 |
| Converting the View into a Section View                | 12-14 |
| Adding the Bearing to the Assembly                     | 12-16 |
| Adding the Cap-Screws to the Assembly                  | 12-19 |
| Creating Callouts with the Multileader Command         | 12-21 |
| Creating a Viewport in the A-Size Layout               | 12-24 |
|                                                        |       |

| Viewport Properties                         | 12-25 |
|---------------------------------------------|-------|
| Adding a Parts List to the Assembly Drawing | 12-26 |
| Review Questions                            | 12-32 |
| Exercises                                   | 12-33 |

Index